## **Boletim Técnico**

## τοτνς

#### Abono de Família – Cálculo por faixa de remuneração

| Produto | : | Microsiga Protheus <sup>®</sup> Gestão de Pessoal versão 11 |                    |   |          |
|---------|---|-------------------------------------------------------------|--------------------|---|----------|
| Chamado | : | ТНЅҮЈЈ                                                      | Data da publicação | : | 11/09/13 |
| País    | : | Angola                                                      | Banco(s) de Dados  | : | Todos    |

#### Importante

Esta melhoria depende de execução do *update* de base **RHUPDMOD**, conforme **Procedimentos para Implementação**.

O cálculo do Abono de Família foi ajustado para permitir que a empresa realize o pagamento de acordo com a remuneração recebida pelo funcionário. Para a implementação desta melhoria será necessário configurar os cadastros do sistema de acordo com as orientações abaixo:

#### Tabela Auxiliar S005 – Abono de Família

Para configuração das faixas de remuneração, foi adicionado o campo **REM. ATE QTD.SAL. MINIMOS** na tabela Auxiliar S005 (Abono Família). Nesse campo deve ser informada a quantidade limite de Salários Mínimos de cada remuneração para o valor correspondente.

| Sequência | Valor  | REM. ATÉ QTD.SAL. MÍNIMOS |
|-----------|--------|---------------------------|
| 001       | 800,00 | 5                         |
| 002       | 500,00 | 10                        |
| 003       | 300,00 | 999                       |

Exemplo:

Funcionário: 000001 Remuneração: **600,00** Dependentes do Abono de Família: **1** Valor do Salário Mínimo é **50,00**.

A remuneração ficou acima do limite de 10 Salários Mínimos (500,00). Deste modo, será aplicada a terceira faixa do Abono de Família, conforme a tabela S005.

O valor do Abono de Família do Funcionário 000001: 300,00.

### Importante

No campo **REM. ATE QTD.SAL. MINIMOS** a quantidade de Salários Mínimos deve ser cadastrada em ordem crescente de valores, conforme cada faixa de abono.

Exemplo: Sequência 001 = 5; Sequência 002 = 10; Sequência 003 = 20 etc.

0

0

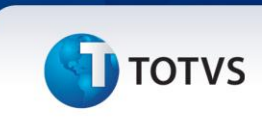

#### Cadastro de Verbas

Disponibilizado o campo **Abon.Família** (RV\_SALFAMI) na pasta **Incidências,** do cadastro de **Verbas** (Rotina GPEA040). Através desse campo é possível definir quais as verbas que irão compor a **Remuneração base para cálculo do Abono de Família**.

Exemplo: Proventos da Folha de Pagamento do Funcionário 000001

| Verba – Descrição | Campo "Abon.Família"        | Valor  |
|-------------------|-----------------------------|--------|
| 001 – Salário     | RV_SALFAMI = " <b>SIM</b> " | 500,00 |
| 005 – Comissões   | RV_SALFAMI = "Não"          | 100,00 |
| 010 – Prêmios     | RV_SALFAMI = " <b>SIM</b> " | 150,00 |

Base de Remuneração para Abono de Família: 650,00

#### Procedimento para Implementação

O sistema é atualizado logo após a aplicação do pacote de atualizações (*Patch*) deste chamado.

Antes de executar o compatibilizador RHUPDMOD é imprescindível:

- a) Realizar o *backup* da base de dados do produto que será executado o compatibilizador (diretório **PROTHEUS11\_DATA\DATA**), e dos dicionários de dados SXs (diretório **PROTHEUS11\_DATA\_SYSTEM**).
- b) Os diretórios acima mencionados correspondem à **instalação padrão** do Protheus, portanto, devem ser alterados conforme o produto instalado na empresa.
- c) Essa rotina deve ser executada em **modo exclusivo**, ou seja, nenhum usuário deve estar utilizando o sistema.
- d) Se os dicionários de dados possuírem índices personalizados (criados pelo usuário), antes de executar o compatibilizador, certifique-se de que estão identificados pelo *nickname*. Caso o compatibilizador necessite criar índices, irá adicioná-los a partir da ordem original instalada pelo Protheus, o que poderá sobrescrever índices personalizados, caso não estejam identificados pelo *nickname*.
- e) O compatibilizador deve ser executado com a Integridade Referencial desativada\*.

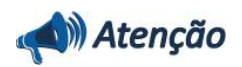

O procedimento a seguir deve ser realizado por um profissional qualificado como Administrador de Banco de Dados (DBA) ou equivalente!

<u>A ativação indevida da Integridade Referencial pode alterar drasticamente o relacionamento entre</u> <u>tabelas no banco de dados. Portanto, antes de utilizá-la, observe atentamente os procedimentos a</u> <u>seguir:</u>

## **Boletim Técnico**

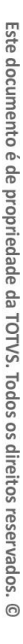

# **б** тот vs

- i. No **Configurador (SIGACFG)**, veja **se a empresa utiliza** Integridade Referencial, selecionando a opção **Integridade/Verificação (APCFG60A)**.
- ii. Se não há Integridade Referencial ativa, são relacionadas em uma nova janela todas as empresas e filiais cadastradas para o sistema e nenhuma delas estará selecionada. Neste caso, E SOMENTE NESTE, não é necessário qualquer outro procedimento de ativação ou desativação de integridade, basta finalizar a verificação e aplicar normalmente o compatibilizador, conforme instruções.
- iii. <u>Se</u> há Integridade Referencial ativa em todas as empresas e filiais, é exibida uma mensagem na janela Verificação de relacionamento entre tabelas. Confirme a mensagem para que a verificação seja concluída, <u>ou</u>;
- iv. <u>Se</u> há Integridade Referencial ativa em uma ou mais empresas, que não na sua totalidade, são relacionadas em uma nova janela todas as empresas e filiais cadastradas para o sistema e, somente, a(s) que possui(em) integridade está(arão) selecionada(s). Anote qual(is) empresa(s) e/ou filial(is) possui(em) a integridade ativada e reserve esta anotação para posterior consulta na reativação (ou ainda, contate nosso Help Desk Framework para informações quanto a um arquivo que contém essa informação).
- v. Nestes casos descritos nos itens "iii" ou "iv", E SOMENTE NESTES CASOS, é necessário desativar tal integridade, selecionando a opção Integridade/ Desativar (APCFG60D).
- vi. Quando desativada a Integridade Referencial, execute o compatibilizador, conforme instruções.
- vii. Aplicado o compatibilizador, a Integridade Referencial deve ser reativada, SE E SOMENTE SE tiver sido desativada, através da opção Integridade/Ativar (APCFG60). Para isso, tenha em mãos as informações da(s) empresa(s) e/ou filial(is) que possuía(m) ativação da integridade, selecione-a(s) novamente e confirme a ativação.

#### Contate o Help Desk Framework EM CASO DE DÚVIDAS!

1. Em Smart Client, digite RHUPDMOD no campo Programa Inicial.

#### Importante

Para a correta atualização do dicionário de dados, certifique-se que a data do compatibilizador seja igual ou superior a **10/09/2013**.

- 2. Clique em **OK** para continuar.
- Após a confirmação é exibida uma tela para a seleção do módulo em que o dicionário de dados será modificado. Selecione o módulo Gestão de Pessoal (SIGAGPE).
- Após a confirmação é apresentada a janela para seleção do compatibilizador. Selecione o programa:
  226 "Disponibilizado o campo RV\_SALFAMI no cadastro de Verbas para o calculo do Abono Familia"
- 5. Confirme para iniciar o processamento. O primeiro passo da execução é a preparação dos arquivos. É apresentada uma mensagem explicativa na tela.

Este documento é de propriedade da TOTVS. Todos os direitos reservados. ©

Este documento é de propriedade da TOTVS. Todos os direitos reservados. ©

## **Boletim Técnico**

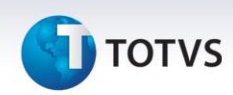

- 6. Em seguida, é exibida a janela com o histórico (log) de todas as atualizações processadas. Nesse log de atualização, são apresentados somente os campos atualizados pelo programa. O compatibilizador cria os campos que ainda não existem no dicionário de dados.
- 7. Clique em Gravar para salvar o histórico (log) apresentado.
- 8. Clique em OK para encerrar o processamento.

#### Atualizações do compatibilizador

1. Criação de Campos no arquivo SX3 – Campos:

| Campo        | RV_SALFAMI                                                                                                    |
|--------------|----------------------------------------------------------------------------------------------------|
| Тіро         | С                                                                                                    |
| Tamanho      | 1                                                                                                    |
| Decimal      | 0                                                                                                    |
| Formato      | @!                                                                                                    |
| Título       | Abon.Familia                                                                                                    |
| Descrição    | Abono de Família                                                                                                    |
| Nível        | 1                                                                                                    |
| Usado        | Sim                                                                                                    |
| Obrigatório  | Não                                                                                                    |
| Browse       | Sim                                                                                                    |
| Opções       | S=Sim;N=Não                                                                                                    |
| Val. Sistema | Pertence("SN")                                                                                                    |
| Help         | Informe: "S" se entra para base cálculo do Abono de Família. Ou "N"<br>se não será considerado para a base de cálculo do Abono de<br>Família. |

• Tabela SRV - Verbas:

## Importante

O tamanho dos campos que possuem grupo podem variar conforme ambiente em uso.

## **Boletim Técnico**

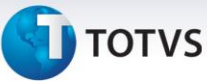

#### Procedimentos para Utilização

#### 1. No Gestão de Pessoal (SIGAGPE) acesse Atualizações / Definições de Cálculo / Verbas (GPEA040).

O sistema exibe a tela com todas as verbas cadastradas.

- Defina quais verbas do tipo Provento serão utilizadas na composição da Remuneração para o cálculo do Abono de Família. Para isso, basta alterar as verbas desejadas definindo, na pasta Incidências, o campo Abon.Família (RV\_SALFAMI) igual a SIM.
- 3. Confira os dados e confirme.

#### 4. Acesse Atualizações / Definições de Cálculo / Manutenção de Tabelas (GPEA320).

O sistema exibe a tela com todas as Tabelas Auxiliares do sistema.

5. Selecione a Tabela Auxiliar **S005** (Abono Família). Nesta tabela devem ser informadas as faixas de remuneração, e a quantidade limite de Salários Mínimos de cada uma delas para o valor do Abono correspondente. Pode ser usado o exemplo abaixo:

| Sequencia | Valor  | REM. ATE QTD.SAL. MINIMOS |
|-----------|--------|---------------------------|
| 001       | 800,00 | 5                         |
| 002       | 500,00 | 10                        |
| 003       | 300,00 | 999                       |

Confira os dados e confirme.

#### 6. Acesse Atualizações / Funcionário / Funcionários (GPEA010).

O sistema exibe a tela com todos os funcionários cadastrados no sistema.

7. Para definir os funcionários que irão receber o Abono de Família, basta definir na pasta **Benefícios** o campo **Dep.Ab.Fam.** (RA\_DEPSF) com a quantidade de dependentes que o funcionário possui.

Confira os dados e confirme.

- 8. Acesse Miscelânea / Cálculos / Por Roteiros (GPEM020).
- 9. Preencha os parâmetros conforme o período de cálculo disponível no sistema e confirme.
- 10. O valor do Abono de Família será gerado na verba com o identificador 0617 (Abono de Família).

| Informações Técnicas  |                                                                                                    |  |
|-----------------------|----------------------------------------------------------------------------------------------------|--|
|                       |                                                                                                    |  |
| Tabelas Utilizadas    | SRA – Cadastro de Funcionários, SRV – Cadastro de Verbas, RCC –<br>Manutenção de Tabelas.             |  |
| Funções Envolvidas    | GPEA010 – Cadastro de Funcionários; GPEA040 – Cadastro de<br>Verbas; GPEA320 – Manutenção de Tabelas. |  |
| Sistemas Operacionais | Windows®/Linux®                                                                                       |  |

0